| DowerDoint                                                                                                    |                                                                                                    | Fiche-outil nº 8                                                                                                    |                                                                                                    |  |  |
|----------------------------------------------------------------------------------------------------|----------------------------------------------------------------------------------------------------|----------------------------------------------------------------------------------------------------|----------------------------------------------------------------------------------------------------|--|--|
| 2007                                                                                                    |                                                                                                    | Dessins, images, photos                                                                                                    | cterrier.com                                                                                                    |  |  |
|                                                                                                    |                                                                                                    |                                                                                                    | page 19                                                                                                    |  |  |
| <ul> <li><b>1. INSERER UN CLIP</b></li> <li>Cliquer l'onglet : Insertion</li> <li>Cliquer l'outil : Images clip</li> </ul> | PART A PARTIR L<br>n<br>ipart                                                                                    | DE LA BIBLIOTHEQUE                                                                                                    | Images clipart   Rechercher : imprimante OK Rechercher dans :                                                               |  |  |
| => Le volet Images cl                                                                                                    | Les résultats devraient être :<br>Tous types de fichiers multiméd                                                |                                                                                                    |                                                                                                    |  |  |
| - Cliquer dans la zone : <b>Re</b><br>- Cliquer : <b>OK</b><br>- Cliquer dans la zone au-c                                 |                                                                                                    |                                                                                                    |                                                                                                    |  |  |
| 2. Inserer une im                                                                                                    | AGE A PARTIR D                                                                                                   | 'UN FICHIER                                                                                                    |                                                                                                    |  |  |
| - Cliquer l'onglet : <b>Insertio</b> n<br>- Cliquer l'outil : <b>Image</b>                                                 | n<br>Image                                                                                                    | Insérer une image         Insérer une image         Images         Images | <ul> <li>Organiser les dips</li> <li>Images dipart sur Office Online</li> <li>Conseils pour la recherche de dips</li> </ul> |  |  |
| <ul> <li>Sélectionner l'unité puis le source</li> <li>Cliquer l'image à charger bouton : Insérer</li> </ul>                | e dossier<br>puis cliquer le                                                                                     | Autres >> Logo OpenRessource                                                                                                    |                                                                                                    |  |  |
| 3. PARAMETRER U                                                                                                    | NE IMAGE                                                                                                    |                                                                                                    |                                                                                                    |  |  |
| - Double-cliquer l'image, la                                                                                               | photo ou l'image grap                                                                                            | phique qui contient une image                                                                                                    |                                                                                                    |  |  |
| => Une barre d'outils                                                                                                    | Spécifique aux image:                                                                                            | S eSt attichée :<br>ssoft PowerPoint utilisation non commerciale Outlis Image                                                                                                    |                                                                                                    |  |  |
| Accuel<br>Cuminosité - 1<br>Contraste - 1<br>Mg Recolorier - 1<br>A                                                        | Insertion Création Animations Diapore<br>Compresser les images<br>Modifier l'image<br>Rétablir l'image<br>uster  | ama Rérision Affichage Développeur Compléments Format                                                                                                    | © 3 cm ¢<br>14 cm ¢<br>15                                                                                                   |  |  |
| <ul> <li>Sélectionner I</li> </ul>                                                                                         | 'image                                                                                                    | _                                                                                                    |                                                                                                    |  |  |
| - Cliquer l'image à sélectionner ou cliquer une à une les images à sélectionner [Maj] enfoncée                             |                                                                                                    |                                                                                                    |                                                                                                    |  |  |
| <ul> <li>Déplacer une</li> </ul>                                                                                           | image                                                                                                    |                                                                                                    |                                                                                                    |  |  |
| - Cliquer/glisser la bordure                                                                                               |                                                                                                    |                                                                                                    |                                                                                                    |  |  |
| <ul> <li>Modifier la tail</li> </ul>                                                                                       | le d'une image                                                                                                   |                                                                                                    | · ( ) { }<br>lèches pleines                                                                                                 |  |  |
| - Cliquer l'image puis clique                                                                                              | 90000000000000000000000000000000000000                                                                           |                                                                                                    |                                                                                                    |  |  |
| <ul> <li>Modifier la for</li> </ul>                                                                                        | ormes d'équation                                                                                                 |                                                                                                    |                                                                                                    |  |  |
| <ul> <li>Double-cliquer l'image pu</li> <li>Sélectionner la forme dar</li> </ul>                                           |                                                                                                    |                                                                                                    |                                                                                                    |  |  |
| <ul> <li>Rotation d'une</li> </ul>                                                                                         | toiles et bannières<br>$a \Leftrightarrow a \Leftrightarrow a \otimes \odot \odot \odot \odot \odot \odot \odot$ |                                                                                                    |                                                                                                    |  |  |
| <ul> <li>Cliquer/glisser le bouton j<br/>l'image</li> </ul>                                                                | 명유법률학자<br>ulles et légendes<br>이 이 이 이 지 지 전 제 제 전 제 제<br>고 지 전<br>soutons d'action                              |                                                                                                    |                                                                                                    |  |  |
| <ul> <li>Effacer une im</li> </ul>                                                                                         |                                                                                                    |                                                                                                    |                                                                                                    |  |  |
| - Cliquer l'image - [Suppr]                                                                                                |                                                                                                    |                                                                                                    |                                                                                                    |  |  |
|                                                                                                    |                                                                                                    |                                                                                                    |                                                                                                    |  |  |

| PowerPoint<br>2007 | Fiche-outil n° 8        | cterrier.com                     |
|--------------------|-------------------------|----------------------------------|
|                    | Dessins, images, photos | page 20                          |
|                    |                         | 🗷 Bord de l'image 😋 🖏 Mettre à l |

### Bordure

- Cliquer l'outil Bord de l'image

- Cliquer et paramétrer l'option désirée

## Modifier l'encadrement

Cette option offre un plus grand choix de mise en œuvre et propose notamment des filtres qui permettent d'ajouter des effets visuels à l'image

- Double-cliquer l'image
- Utiliser les outils de la zone : Styles d'images

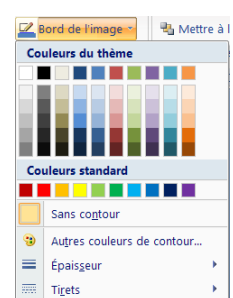

| 1 🔁 🚄  | 2        | Image       Image         Image       Image         I |
|--------|----------|----------------------------------------------------------------------------------------------------|
| Styles | d'images | آياً.<br>الآرا                                                                                                    |

#### Liste des styles disponibles

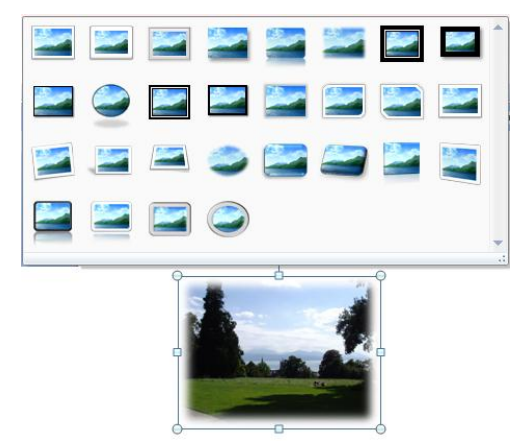

# Modifier la lumière ou le contraste

- Double-cliquer l'image
- Utiliser les outils de la zone : Ajuster

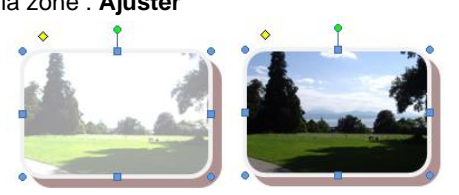

# Luminosité \* Já Compresser les images Contraste \* Rétablir l'image Recolorier \* Ajuster

### 4. METTRE UN IMAGE EN ARRIERE PLAN/PREMIER PLAN

- Cliquer/droit l'image à traiter Ordre
- Cliquer l'option désirée : Mettre à l'arrière-plan ou Mettre au premier plan

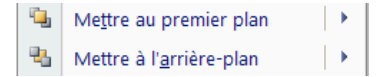

### 5. GROUPER | DISSOCIER DES IMAGES

### Grouper des images

- Cliquer les images à assembler [Maj] enfoncée
- Cliquer/droit la sélection Groupe Grouper

# Dissocier des images

- Cliquer/droit l'image à dissocier - Groupe - Dissocier

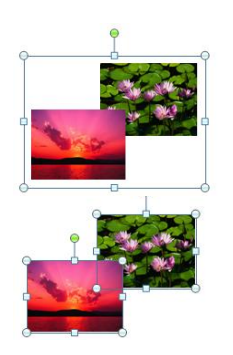